Для начала настройки в адресной строке браузера (Internet Explorer, Opera, Mozilla, Google Chrome и т.д.), прописываем IP адрес модема: 192.168.1.1 и нажимаем на клавишу Enter.

| ) Новая вкладка 🗴 📀                                                                              | - Ø X             |
|--------------------------------------------------------------------------------------------------|-------------------|
| (← → C) ☆ http://192.168.1.1/                                                                    | × 0- +-           |
| 🗋 Настройка ссылок 📾 Foto.Mail.Ru 🧔 Go.Mail.Ru 🎯 Mail.Ru 🎬 Video.Mail.Ru 🧱 http://travian.ru/ не | 🗀 Другие закладки |
|                                                                                                  |                   |
|                                                                                                  |                   |
|                                                                                                  |                   |
|                                                                                                  |                   |
|                                                                                                  |                   |
|                                                                                                  |                   |
|                                                                                                  |                   |
|                                                                                                  |                   |
|                                                                                                  |                   |
|                                                                                                  |                   |
|                                                                                                  |                   |
|                                                                                                  |                   |
|                                                                                                  |                   |
|                                                                                                  |                   |
|                                                                                                  |                   |
|                                                                                                  |                   |
|                                                                                                  |                   |
|                                                                                                  |                   |
|                                                                                                  |                   |
|                                                                                                  |                   |
|                                                                                                  |                   |
|                                                                                                  |                   |
|                                                                                                  |                   |
|                                                                                                  |                   |
|                                                                                                  |                   |
|                                                                                                  | IL 11:35          |

После прописки IP адреса и нажатия клавиши Enter, откроется окно запроса авторизационных данных для входа в интерфейс модема. В поле Login и Password прописываем слово –admin-, после чего нажимаем на кнопку Вход.

| ) Новая вкладка × 😔                                                                              | - @ X                |
|--------------------------------------------------------------------------------------------------|----------------------|
| (← →) C ☆ http://192.168.1.1/                                                                    | × D- +-              |
| 🕒 Настройка ссылок 📷 Foto.Mail.Ru 😕 Go.Mail.Ru @ Mail.Ru 🕵 Video.Mail.Ru 🤱 http://travian.ru/ אפ | 📋 Другие закладки    |
|                                                                                                  |                      |
| И У Новая вкладка - Go                                                                           | EN 💓 🖬 🔀 (9) 🌉 11:35 |

#### В открывшемся окне выбираем меню –Быстрый запуск-

| http://192.168.1.1/ ×                 |                             |                         |                            |                                                                     |                                                    |                                  |                   |              |           | le     | 0 X       |
|---------------------------------------|-----------------------------|-------------------------|----------------------------|---------------------------------------------------------------------|----------------------------------------------------|----------------------------------|-------------------|--------------|-----------|--------|-----------|
| (← →) (C) ☆ http://192.168.1.1/       |                             |                         |                            |                                                                     |                                                    |                                  |                   |              |           |        | 0- 1      |
| 🗋 Настройка ссылок 🔞 Foto.Mail.Ru 🔑 G | io.Mail.Ru 🔘 Mail.Ru 鱰 Vide | o.Mail.Ru               | 🎉 http                     | p://travian.ru/ не                                                  |                                                    |                                  |                   |              |           | 🛅 Друг | ие заклад |
|                                       | TP-LINK                     | eline <sup>.</sup>      | Бесг                       | проводной ADS                                                       | 5L2+ Модем                                         | маршрутиза                       | тор               | Язык         | Русский 💌 |        |           |
|                                       | Статус                      | Быстрь<br>Запус<br>Инфо | нй Нас<br>к инте<br>рмация | тройка Расц<br>рфейса на<br>Системн<br>Житна                        | ииренная<br>стройка<br><sup>ай</sup> Ста           | Управлені<br>Доступої<br>гистика | ие Обслужива<br>4 | ние Статус   | Помощь    |        |           |
|                                       | Информация                  |                         | Be                         | ерсия Firmware :<br>MAC aspecc :                                    | 3.0.0 Build 100                                    | 0422 Rel.31740                   | )                 |              |           |        |           |
|                                       | СЕТЬ                        |                         |                            | ІР адресс :                                                         | 192.168.1.1                                        |                                  |                   |              |           |        |           |
|                                       |                             |                         | 1                          | Маска Подсети :<br>DHCP Сервер :                                    | 255.255.255.0<br>Включено                          |                                  |                   |              |           |        |           |
|                                       | глобальная сеть             | PVC                     | VPIA/CI                    | IP aspecc                                                           | Полсеть                                            | Illmo                            | 3 DNS Censen      | Инкапсуляция | Статус    |        |           |
|                                       |                             | PVC0                    | 0/35                       | N/A                                                                 | N/A                                                | N/A                              | N/A               | Bridge       | Вверх     |        |           |
|                                       |                             | PVC1                    | 0/33                       | N/A                                                                 | N/A                                                | N/A                              | N/A               | Bridge       | Вверх     |        |           |
|                                       |                             | PVC2                    | 1/32                       | N/A                                                                 | N/A                                                | N/A                              | N/A               | Bridge       | Вверх     |        |           |
|                                       |                             | PVC3                    | 0/100                      | N/A<br>N/A                                                          | N/A<br>N/A                                         | N/A<br>N/A                       | N/A<br>N/A        | Bridge       | Bsepx     |        |           |
|                                       |                             | PVC4                    | 8/48                       | N/A                                                                 | N/A                                                | N/A                              | N/A               | Bridge       | Вверх     |        |           |
|                                       |                             | PVC6                    | 0/38                       | N/A                                                                 | N/A                                                | N/A                              | N/A               | Bridge       | Вверх     |        |           |
|                                       | ADSL                        | ,                       | Версия /<br>Со<br>Дополнит | ADSL Firmware :<br>стояние линии :<br>Модуляция :<br>ельный Режим : | FwVer:3.11.2.<br>Showtime<br>ADSL2 PLUS<br>ANNEX_A | 175_TC3086 H                     | twVer:T14.F7_5.0  |              |           |        |           |
|                                       |                             |                         |                            |                                                                     | нисходящий                                         | восходящий                       |                   |              |           |        |           |
|                                       |                             |                         |                            | Граница SNR ·                                                       | 18.4                                               | 23.0                             | db                |              |           |        |           |
|                                       |                             |                         | Дея                        | кремент Линии :                                                     | 9.0                                                | 27.1                             | db                |              |           |        |           |
|                                       |                             | Ур                      | овень Да                   | инных (размер):                                                     | 8192                                               | 509                              | kbps              |              |           |        |           |
|                                       |                             |                         | Marchina                   | Питание:                                                            | 20.3                                               | 11.3                             | dom               |              |           |        |           |
|                                       |                             |                         |                            |                                                                     |                                                    |                                  |                   |              |           |        |           |
|                                       |                             |                         |                            |                                                                     |                                                    |                                  |                   |              |           |        |           |
|                                       |                             |                         |                            |                                                                     |                                                    |                                  |                   |              |           |        |           |
|                                       |                             |                         |                            |                                                                     |                                                    |                                  |                   |              |           |        |           |
|                                       |                             |                         |                            |                                                                     |                                                    |                                  |                   |              |           |        |           |
|                                       |                             |                         |                            |                                                                     |                                                    |                                  |                   |              |           |        |           |
|                                       |                             |                         |                            |                                                                     |                                                    |                                  |                   |              |           |        |           |
|                                       |                             |                         |                            |                                                                     |                                                    |                                  |                   |              |           |        |           |

🧏 ПУСК 🛛 🕑 🞯 🎽 🧐 http://192.168.1.1/-... 🛃 01.jpg - Paint.NET V3...

EN 🖉 🖪 🔀 🏟 🎑 11:37

В открывшемся подменю нажимаем на кнопку –Запуск мастера-.

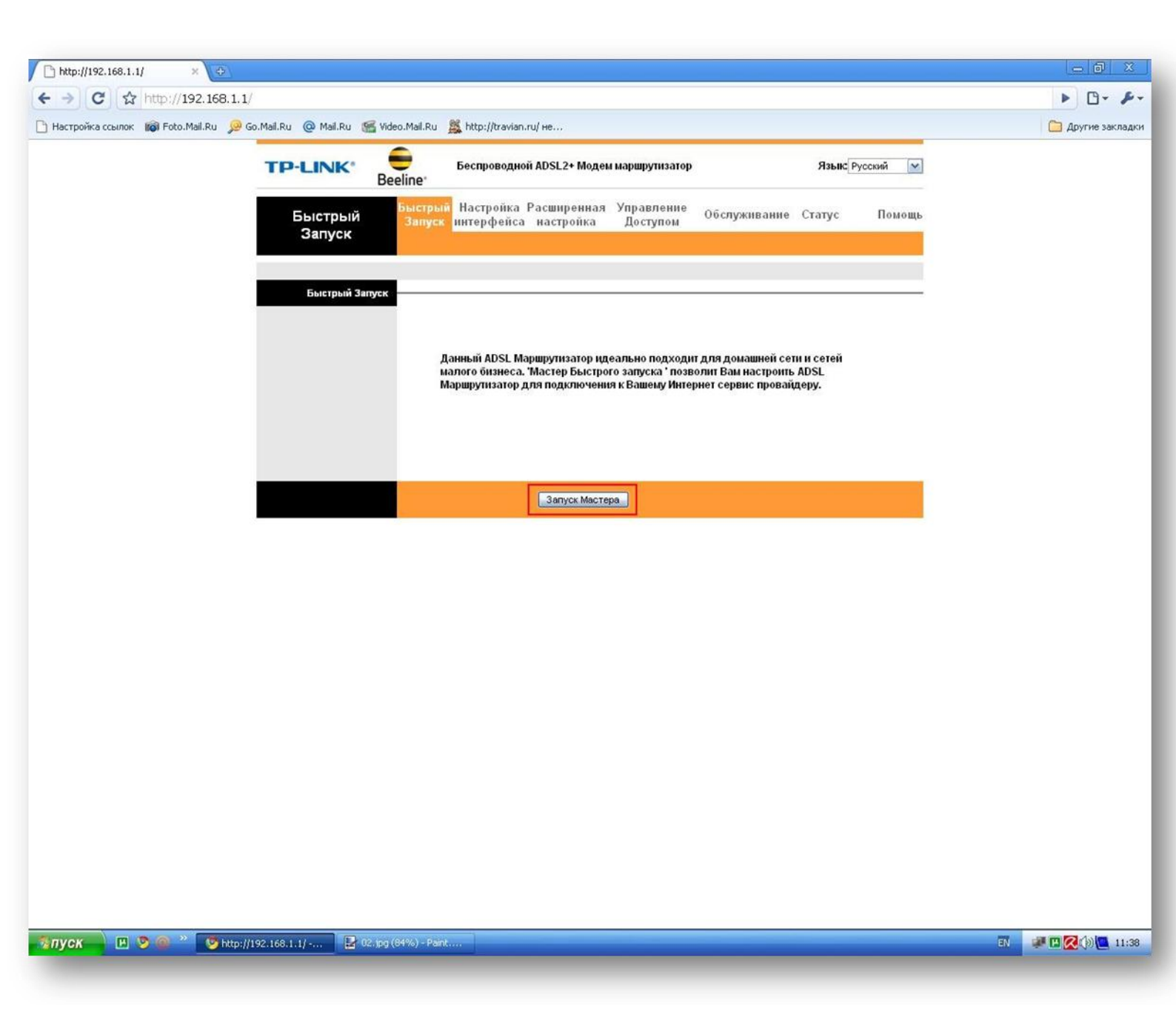

В следующем окне нажимаем на кнопку –Далее-.

| □ http://192.168.1.1/ × ⊙                                                                                                    |    |                   |
|----------------------------------------------------------------------------------------------------|----|-------------------|
| (← →) C ☆ http://192.168.1.1/                                                                                                    |    | ► D- ₽-           |
| 🗅 Настройка ссылок 📾 Foto.Mail.Ru 😥 Go.Mail.Ru : @ Mail.Ru 🕵 Video.Mail.Ru 🎇 http://travian.ru/ не                                                                    |    | 🗀 Другие закладки |
| 📎 + http://192.168.1.1/wizard/wizardstart.htm - Google Chrome                                                                                                    |    |                   |
| http://192.168.1.1/wizard/wizardstart.htm                                                                                                    |    |                   |
| ТР-LINK* Вееline* Обслуживание Статус Помощь<br>Быстрый Запуск                                                                                                    |    |                   |
| Мастер установки поможет Вам пройти эти четыре шага. Начните с нажатия на<br>Далее.<br>Шаг 1. Выберите свой Часовой пояс<br>Шаг 2. Выберите свое Интернет соединение. |    |                   |
| Шаг 3. Настройки Беспроводной Сети органовие организации сети и сетей                                                                                                 |    |                   |
| Шаг 4. Сохраните настройки данного ADSL. Маршрутизатора рчения к Вашему Интернет сервис провайдеру.                                                                   |    |                   |
| Мастера                                                                                                    |    |                   |
|                                                                                                    |    |                   |
| и у у у у у у у у у у у у у у у у у у у                                                                                                    | ĒN | 🧈 🛛 🔀 🖓 🚰 11:38   |

Часовой пояс оставляем неизменным и нажимаем на кнопку –Далее-.

| Настройка ссылок 📦 Foto.Mail.Ru 🖗 Go.Mail.Ru @ Mail.Ru @ Mail.Ru @ Mail.Ru @ Mail.Ru @ http://travian.ru/ не                                                                                                    | гие закладки |
|----------------------------------------------------------------------------------------------------|--------------|
|                                                                                                    |              |
| ТР-LINK: Веeline:<br>Быстрый Запуск - Часовой Пояс<br>выберите подходящий для Вашего региона часовой пояс и нажмите Далее для                                                                                                    |              |
| Быстрый Запуск - Часовой Пояс<br>Выберите подходящий для Вашего репиона часовой пояс и нажмите <b>Далее</b> для                                                                                                    |              |
| продолжения.                                                                                                    |              |
| (GMT+04:00) Abu Dhabi, Muscat, Tbilisi, Kazan, Volgograd op ндеально подходит для домашней сети и сетей назад далее выход ор ндеально подходит для домашней сети и сетей назарание выход орчения к Вашему Интернет сервис провайдеру. |              |
|                                                                                                    |              |
| Мастера                                                                                                    |              |
|                                                                                                    |              |
|                                                                                                    |              |
|                                                                                                    |              |
|                                                                                                    |              |

🧏 ЛУСК 🔜 🕑 🞯 \*\* 🕑 http://192.168.1.1/-... 🕓 http://192.168.1.1/w... 🔛 04.jpg (84%) - Paint.

EN 🖉 🖾 🎑 🌘 🛄 11:40

Выбираем пункт РРРоЕ/РРРоА и нажимаем на кнопку –Далее-.

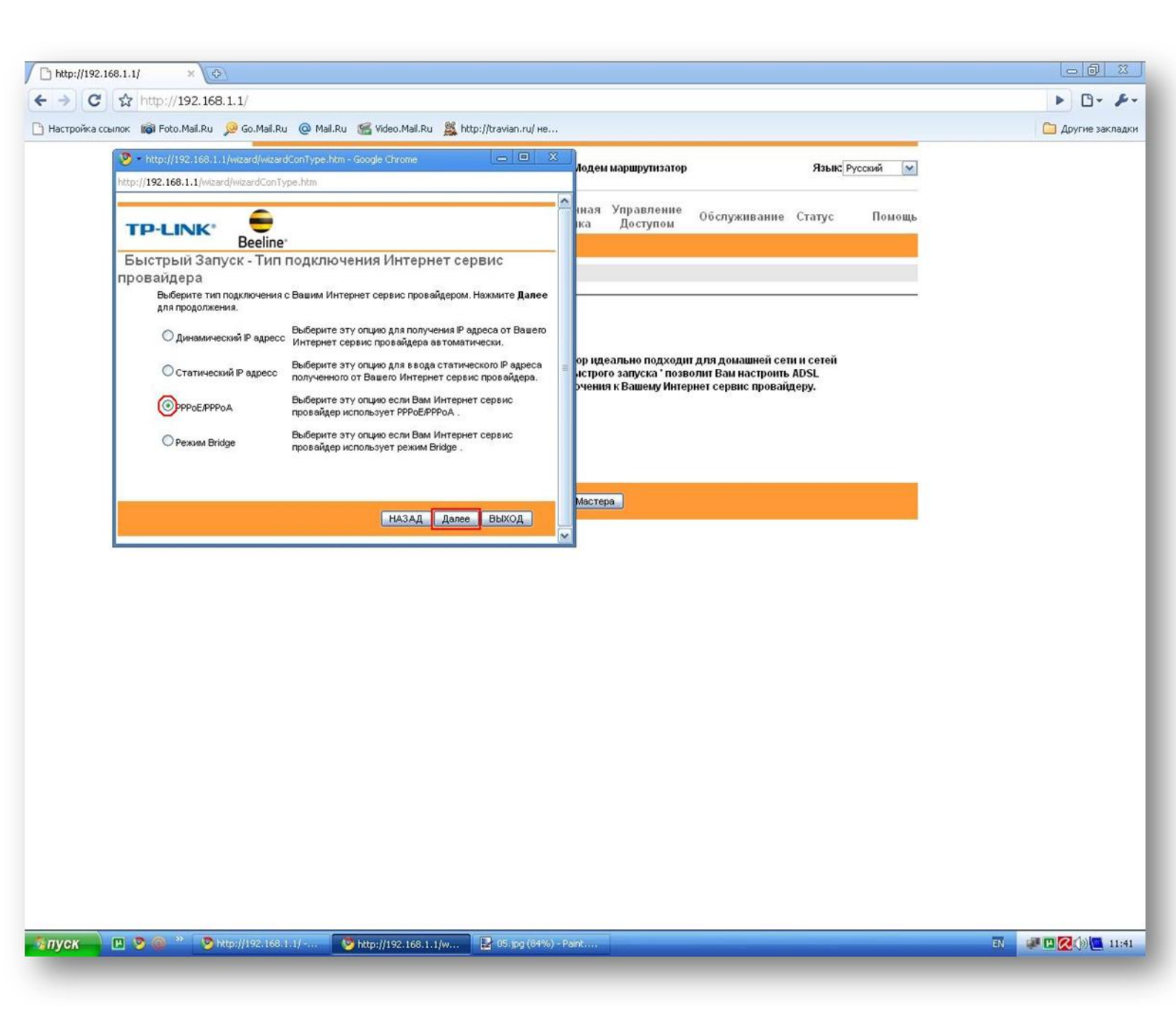

В нижеследующем окне прописываем поля VPI-0, VCI-35. Заполняем поля

-Имя пользователя- и -Пароль-. Тип соединения оставляем неизменным

-РРРоЕ LLC-, после чего нажимаем на кнопку -Далее-.

| │ http://192.168.1.1/ × ♦                                                                                                    |                                                                                                    |                   |
|----------------------------------------------------------------------------------------------------|----------------------------------------------------------------------------------------------------|-------------------|
| ( → C ☆ http://192.168.1.1/                                                                                                    |                                                                                                    | ► D- &-           |
| 🕒 Настройка ссылок 🔞 Foto.Mail.Ru 🔎 Go.Mail.Ru @ Mail.Ru 🕵 Video.Mail.Ru 🤱 http://travian.ru/ אפ                                                                    |                                                                                                    | 🗀 Другие закладки |
| thtp://192.168.1.1/wizard/wizardPPP.htm - Google Chrome     http://192.168.1.1/wizard/wizardPPP.htm                                                                 | Иодем маршрутизатор Языкс Русский 💌                                                                                                    |                   |
| ТР-LINK* Вееline*                                                                                                    | иная Управление<br>ка Доступом Обслуживание Статус Помощь<br>-                                                                                 |                   |
| Ведите РРРоБ.РРОА предоставленный Вавим Интернет сервис провайдером.<br>Нажмите Далее для продолжения.<br>Имя пользователя (74000xxxxxxxxxxxxxxxxxxxxxxxxxxxxxxxxxx | ор идеально подходит для домашней сети и сетей<br>истрого запуска * позволит Вам настроить ADSL<br>эчения к Вашему Интернет сервис провайдеру. |                   |
|                                                                                                    | Мастера                                                                                                    |                   |
|                                                                                                    |                                                                                                    |                   |
|                                                                                                    |                                                                                                    |                   |
|                                                                                                    |                                                                                                    |                   |
|                                                                                                    |                                                                                                    |                   |
|                                                                                                    |                                                                                                    |                   |

Пуск

🖪 🦻 🚳 🐣 🦻 http://192.168.1.1/-... 🦉 http://192.168.1.1/w... 🛃 06.jpg (84%) - Paint.

EN 📲 🖪 🔀 🏟 🛄 11:42

Открывается окно настроек беспроводного соединения Wi-Fi.

Все параметры в окне указаны по умолчанию.

| (← →) C ☆ http://192.168.1.1/                                                                                        | ► B- ₽-            |
|----------------------------------------------------------------------------------------------------|--------------------|
| 🗋 Настройка ссылок 📦 Foto.Mail.Ru 😕 Go.Mail.Ru 🔘 Mail.Ru 鱰 Video.Mail.Ru 🧱 http://travian.ru/ не                     | 📋 Другие закладки  |
| 📎 • http://192.168.1.1/wizard/wizardWian.htm - Google Chrome                                                         |                    |
| http://192.168.1.1/wizard/wizardWlan.htm                                                                             |                    |
| ТР-LINK <sup>®</sup> Вeeline <sup>®</sup> Иная Управление Обслуживание Статус Помощь                                 |                    |
| Быстрый Запуск - Wlan                                                                                                |                    |
| Вы можете Включить Ивыключить Wan, изменить WLan SSID и Тип Идентификации на<br>атой странице.                       |                    |
| Точка Доступа : 💿 ктивирован 🔿 деактивирован                                                                         |                    |
| ор идеально подходит для домашней сети и сетей<br>SSID ТР-LINK B3B471 исторого запуска ' позволит Вам настроить ADSL |                    |
| Широковещательная SSID : 💿 да 🔿 нет                                                                                  |                    |
| Тип Авторизации: Выключен                                                                                            |                    |
| Hasaa Janee BbiXOJ                                                                                                   |                    |
|                                                                                                    |                    |
| Macrepa                                                                                                    |                    |
|                                                                                                    |                    |
|                                                                                                    |                    |
|                                                                                                    |                    |
|                                                                                                    |                    |
|                                                                                                    |                    |
|                                                                                                    |                    |
|                                                                                                    |                    |
|                                                                                                    |                    |
|                                                                                                    |                    |
|                                                                                                    |                    |
|                                                                                                    |                    |
|                                                                                                    |                    |
|                                                                                                    |                    |
| 🔀 ЛУСК 📃 🦻 🎯 » 🦻 http://192.168.1.1/ 💽 http://192.168.1.1/w 🛃 07.1pg (64%) - Paint                                   | EN 🖉 🖸 🔀 🎲 🛄 11:43 |

Меняем – SSID- по выбору, проставляем параметры типа авторизации

-WPA-PSK/WPA2-PSK (Смешанный режим). Выбираем тип шифрования -TKIP-.

Прописываем пароль для беспроводного подключения к модему в поле.

-Общий ключ- (минимум 8 символов). Нажимаем на кнопку –Далее-.

| │                                                                                                    |                                                                                                    |                   |
|----------------------------------------------------------------------------------------------------|----------------------------------------------------------------------------------------------------|-------------------|
| ← → C ☆ http://192.168.1.1/                                                                                                    |                                                                                                    | ► B- ₽-           |
| 🗋 Настройка ссылок 📷 Foto.Mail.Ru 🔎 Go.Mail.Ru 🔘 Mail.Ru 📹 Video.Mail.Ru 🤱 http://travian.ru/ не                                            |                                                                                                    | 🧀 Другие закладки |
| + http://192.168.1.1/wizard/wizardWian.htm - Google Chrome           Image: http://192.168.1.1/wizard/wizardWian.htm                        | аршрутизатор Язык: Русский 💌                                                                                             |                   |
|                                                                                                    | правление Обслуживание Статус Помощь<br>Доступом                                                                         |                   |
| Быстрый Запуск - Wlan<br>Вы можете Включить Явыключить Wlan, изменить Wlan SSID и Тип Идентификации на<br>этой странице.<br>Точка Доступа : | льно подходит для домашней сети и сетей<br>запуска ' позволит Вам настроить ADSL<br>: Вашему Интернет сервис провайдеру. |                   |
| Назад Далее ВЫХОД                                                                                                    |                                                                                                    |                   |

Пуск

🖪 🎐 🐵 🐣 🆻 http://192.168.1.1/ -... 🧐 http://192.168.1.1/w... 🛃 08.jpg (84%) - Paint..

В следующем окне также нажимаем на кнопку –Далее-.

| C http://192.168.1.1/ ×                                                                                                    |                                                                                                    | - 0 X             |
|----------------------------------------------------------------------------------------------------|----------------------------------------------------------------------------------------------------|-------------------|
| ← → C ☆ http://192.168.1.1/                                                                                                    |                                                                                                    | Þ 🗗 - 🔑 -         |
| 🗋 Настройка ссылок 📷 Foto.Mail.Ru 🔎 Go.Mail.Ru @ Mail.Ru 🕵 Video.Mail.Ru 🧸 http://travian.ru/ не                                                    |                                                                                                    | 🗀 Другие закладки |
| 🥸 - http://192.168.1.1/wizard/wizardcomp.htm - Google Chrome 📃 💷 🗴                                                                                  |                                                                                                    |                   |
| http://192.168.1.1/wizard/wizardcomp.htm                                                                                                    | аршрутизатор Изыкс Русскии                                                                                              |                   |
| ТР-LINК* Вееline*                                                                                                    | 'правление Обслуживание Статус Помощь<br>Доступом Обслуживание Статус Помощь                                            |                   |
| Программа установки завершена. Нажмите Назад для изменения или исправления                                                                          |                                                                                                    |                   |
| Продоляла установки завершена, Накланте Назад для изменения или исправления<br>овибок. Накланте Далее для сохранения настроек.<br>НАЗАД Далее ВЫХОД | пьно подходит для домашней сети и сетей<br>вапуска ' позволит Вам настроить ADSL<br>:Вашему Интернет сервис провайдеру. |                   |
|                                                                                                    |                                                                                                    |                   |
|                                                                                                    |                                                                                                    |                   |
| 🧏 ЛУСК 🔜 🕐 🕲 🖉 🏷 http://192.168.1.1/ 🔯 http://192.168.1.1/w 🔀 09.jpg (84%) - Paint                                                                  |                                                                                                    | N 🖉 🖾 🔀 🕼 🛄 11:48 |

В конечном окне нажимаем на кнопку –Закрыть-.

| │ http://192.168.1.1/ × ↔                                                                                                    |                   |
|----------------------------------------------------------------------------------------------------|-------------------|
| (← →) C ☆ http://192.168.1.1/                                                                                                    | ► B- ₽-           |
| 🕒 Настройка ссылок 📦 Foto.Mail.Ru 🔎 Go.Mail.Ru 🔘 Mail.Ru 📹 Video.Mail.Ru 🧸 http://travian.ru/ не                                                      | 🛅 Другие закладки |
| S + http://192.168/1.1/wizard/wizardolose.htm - Google Chrome Skiller Process                                                                         |                   |
| http://192.168.1.1/wizard/wizardclose.htm                                                                                                    |                   |
| ТР-LINK*<br>Вееline<br>Быстрый Запуск Завершен!!!                                                                                                    | Томощь            |
| Сохранить изменения.                                                                                                    |                   |
| Сооранить изменения.<br>ЗАКРЫТЬ Вино подходит для домашней сети и сетей<br>плуска ' позволит Вам настроить ADSL<br>Зашему Интернет сервис провайдеру. |                   |
|                                                                                                    |                   |
|                                                                                                    |                   |
|                                                                                                    |                   |
|                                                                                                    |                   |
|                                                                                                    |                   |
|                                                                                                    |                   |
|                                                                                                    |                   |
| 🧏 ЛУСК 🔜 🕐 🎯 🥙 📎 http://192.168.1.1/ 🕑 http://192.168.1.1/ w 🛃 10.jpg - Paint.NET v3 👔 H.\Paradox MP3                                                 | EN 11:53          |

Модем подключен к сети Hi-Line, беспроводное подключение защищено паролем.

На следующей странице конфигураций модема нажимаем на кнопку

#### Access Management

Выбираем ACL

вставим точку на <u>ACL Activated</u>, в поле Access Control Editing выбираем

Active (Yes), Application (ALL), Interface (LAN)

для сохранения конфигурации нужно, нажать <u>SAVE</u>

| a second and a second and a second and a second and a second and a second and a second and a second and a second | Beeline*                          |                                  | Language: English 💌                    |               | ADSL2+ Mod    | em Router |
|----------------------------------------------------------------------------------------------------|-----------------------------------|----------------------------------|----------------------------------------|---------------|---------------|-----------|
| Access<br>Management                                                                                             | Quick Interf<br>Start Setu<br>ACL | ace Advai<br>.ip Set<br>.iter    | nced Access<br>Management<br>SNMP UPnP | Maintenance   | Status<br>(MF | Help      |
| Access Control Setu                                                                                              | ир                                | -                                | ~                                      |               |               |           |
| Access Control Editir                                                                                            | ng                                | ACL : O Ad                       | tivated Deactivated                    |               |               |           |
| Access Control Listin                                                                                            | ng                                | viication : ALL<br>terface : LAN |                                        | 100 and 100 m |               |           |
|                                                                                                    | Index                             | Yes                              | 0.0.0.0-0.0.0.0                        | Application   | LAN           |           |
|                                                                                                    |                                   |                                  |                                        |               |               |           |

На следующей странице конфигураций модема нажимаем на кнопку

#### **Maintenance**

Выбираем Administration После чего в поле <u>New Password</u> и <u>Confirm</u> <u>Password</u> вводим новый пароль.

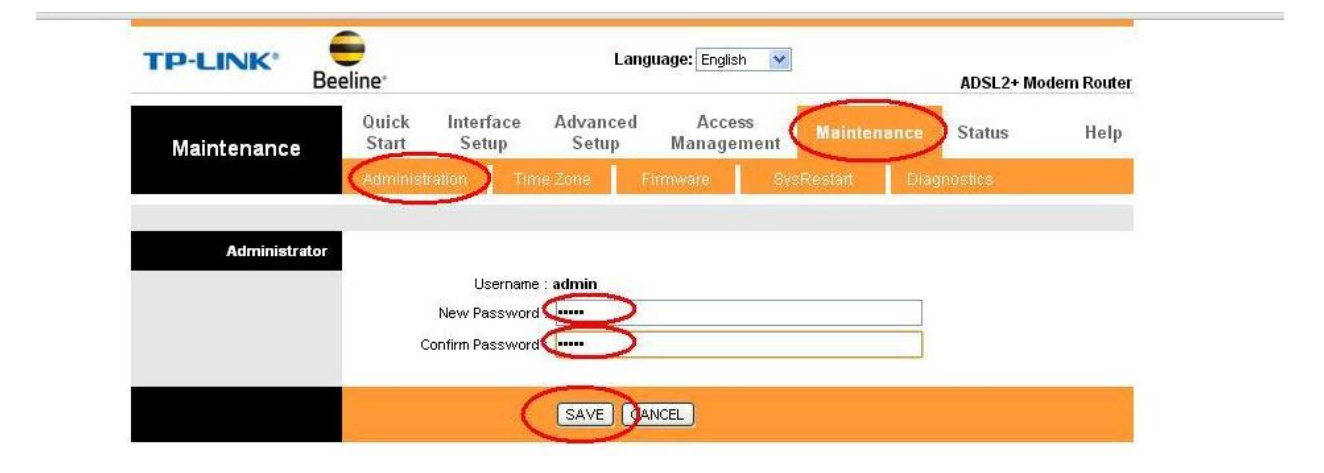

#### для сохранения конфигурации нужно, нажать <u>SAVE</u>